## Registo do Utilizador (Ajuda)

1) Clique para o efeito no botão: "Registar";

2) Preencher todos os campos do formulário;

3) Concluir o processo clicando no botão"Efetuar Registo";

## \*\*\* Primeiro E-Mail \*\*\*

4) De imediato receberá na sua caixa de correio (a que indicou no formulário de registo) um e-mail do endereço: servicosonline@cm-alenquer.pt com o seguinte conteúdo:

Caro(a).

Este endereço de correioeletrónico foi associado ao seu pedido de registo.

Por favor, utilize a ligaçãoabaixo para confirmar a sua validade.

Obrigado

http://servicosonline.cm-alenquer.pt/ValidaEmail.asp...;

5) Para concluir o processode registo, deverá validar no seu e-mail clicando na ligação indicada;

6) O seu registo ficará pendente de análise e posterior validação pelos serviços do Município de Alenquer (*pode levar até cerca de 5 dias*)

## \*\*\* Segundo E-Mail \*\*\*

7) Receberá um novo e-mail a confirmar a aceitação.

8) Quando receber o segundo e-mail a confirmar a aceitação do registo, e para submeter qualquer pedido, é necessário autenticar-se.

9) O nome dos documentos a anexar a qualquer pedido, não podem conter na sua nomenclatura, carateres especiais,e x: à, ç, /, , \*...

**Nota:** Nas submissões online, deve verificar a submissão com êixito do requerimento e anexos, em "Gestão Documental - Documentos Expedidos/Recebidos".